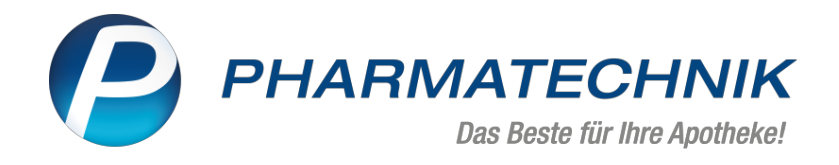

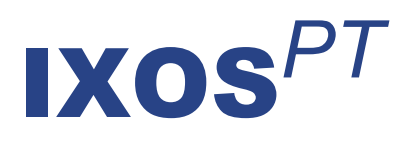

## Version 2023.9

Versionsbeschreibung

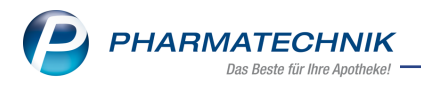

## Inhalt

| 1  | Das ist neu in der aktuellen Version - Versionsbeschreibung der Version 2023.9                                                                                                    | . 3           |
|----|----------------------------------------------------------------------------------------------------|---------------|
| 2  | 2 1 Neues Packetikett für Take-Home Abgaben                                                                                                    | <b>3</b>      |
| 3  | Notes (E-Mail)                                                                                                    | 5             |
| -  | 3.1 Standard-E-Mail-Vorlage um neue Platzhalter erweitert                                                                                                    | . 5           |
|    | 3.2 Mehrere E-Mail-Empfänger in das Cc/Bcc-Adressfeld eingeben und neue Schaltfläche                                                                                                    |               |
|    | "Cc/Bcc einblenden/ausblenden -F9" für Kopien oder Blindkopien beim E-Mail-Versenden                                                                                                    | . 5           |
| 4  |                                                                                                    | 7             |
|    | <ul> <li>4.1 Grippeschutzimpfung - Abrechnung in einzelnen Modellregionen teilweise abgelaufen</li> <li>4.2 Hinweismeldung an Kasse/Faktura, wenn das 'gültig bis'-Datum eines generischen Artikel übersebritten ist.</li> </ul> | . /<br>s<br>7 |
| F  | Ealetura                                                                                                    | /             |
| 3  | 5 1 Desitionen auf 'Pazent fahlt' hei der Pachnungsarstellung ausschließen                                                                                                    | . <b>ว</b>    |
| 6  | Elektronischer Kostenvoranschlag                                                                                                    | . 9<br>10     |
| 0  | 6 1 Bei Abrechnung nach § 302 wird die Stückzahl übermittelt                                                                                                    | 10            |
|    | 6.2 Hinweismeldung wenn eKV auf 'Erledigt' gesetzt wird                                                                                                    | 10            |
|    | 6.3 Zusatzkomponenten übermitteln                                                                                                    | 10            |
| 7  | Kontakte                                                                                                    | 11            |
| -  | 7.1 Dublettenbereinigung der Lieferanten-Kontakte                                                                                                    | .11           |
| 8  | securPharm-Verwaltung                                                                                                    | 12            |
|    | 8.1 Sicherheitsabfrage bei Deaktivieren (Status 'Vernichtet' oder 'Gestohlen'                                                                                                    | . 12          |
| 9  | Reports                                                                                                    | 13            |
|    | 9.1 Verfügbarer Artikel-Bestand jetzt im Verbund auswertbar                                                                                                    | . 13          |
| 1  | D Auswertungen                                                                                                    | .14           |
|    | 10.1 Preisänderungsliste und andere Listen nach Spaltenüberschriften sortierbar                                                                                                    | .14           |
| 1  | 1 DATEV                                                                                                    | 15            |
|    | 11.1 Grundkonfiguration der Konten geändert                                                                                                    | .15           |
| 12 | 2 GDPdU und Kassennachschau - TSE                                                                                                    | 16            |
|    | 12.1 TSE wieder in Betrieb nehmen                                                                                                    | . 16          |
| 13 | 3 Systemeinstellungen                                                                                                    | 17            |
|    | 13.1 Aktionspreise können nun auch für ESL-Systeme anderer Anbieter, für Meine Apotheke                                                                                                    |               |
|    | oder für Shop-Anbindungen anderer Anbieter gesondert ausgezeichnet werden                                                                                                    | .17           |
| 14 | 4 Weitere Informationen zu aktuellen Themen im Apothekenmarkt                                                                                                    | .18           |
| 1  | 5 Arbeiten mit IXOS                                                                                                    | .19           |

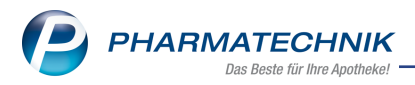

# 1 Das ist neu in der aktuellen Version - Versionsbeschreibung der Version 2023.9

Neuerungen in der aktuellen Version lesen Sie hier in der Versionsbeschreibung. Die Verlinkung auf die entsprechende PDF-Datei finden Sie im Modul **Notes** in der Rubrik <u>Nach-</u>richten im Postfach.

## 2 Rezepturen

## 2.1 Neues Packetikett für Take-Home Abgaben

Modul: Rezepturen

#### Neu/geändert:

Für eine bessere Übersicht über den Umfang einer Take-Home Abgabe können sie jetzt ein Packetikett erstellen.

Der Ausdruck ist in der Substitutionsverwaltung sowie in den Details der Substitutionstherapie mit **Take-Home Packetikett - Alt+F9** möglich.

| Packetiketten für Take-Home-Abgaben          | drucken                                                                                                    | ы<br>С        |
|----------------------------------------------|----------------------------------------------------------------------------------------------------|---------------|
| Kunde*<br>Bezeichnung*                       | Banuelos, Georgianna                                                                                                    |               |
| Take-Home-Abgabe<br>Zeitraum                 | ● 14.06.2023 14:00                                                                                                    |               |
| Etikettentyp*<br>Etikettenanzahl pro Abgabe* | Packetikett (Dymo 57x32mm (11354))                                                                                                    |               |
|                                              | Baumer Apotheke, Hirschberger Str. 84, 00372<br>München<br>Banuelos, Georgianna enhält Levenverhadsenkydensiteeld<br>ababaie: 14 65 2023 |               |
|                                              | Einzeldosen:<br>2x.1mg<br>Angeben auf Einzeldosen beachten! Gesamt: 2mg (= 0.4mi)                                                        |               |
| Druck-<br>einstellungen<br><b>F9</b>         | OK Abb                                                                                                    | rechen<br>Esc |

Im Modul **Druckformulare** können Sie die Substitutionstherapie-Packetiketten modifizieren. Über **Konfigurieren - F8** haben Sie die Möglichkeit, den Aufdruck der **Gesamtmenge** zu deaktivieren.

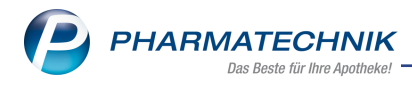

| IXOS Apotheke, Münchner Straße 15, 82319 Starnberg<br>(Leutstetten)                                 |                                                                                                    |  |
|----------------------------------------------------------------------------------------------------|----------------------------------------------------------------------------------------------------|--|
| Mustermann-Schuster, Philipp                                                                        | enthält Levomethadonhydrochlorid                                                                                               |  |
| Abgabe: 20.04.2023 09:00<br>Take-Home: 2023.04.2023<br>Substitutionstherapie-Lösung NRF 1%<br>3,0ml | Einzeldosen:<br>4x 1000,00mg, 4x 2000,00mg<br>4x 200,00mg, 4x 20,00mg<br>4x 50,00mg, 4x 260,00mg<br>4x 1500,00mg, 4x 1122,33mg |  |
| Angaben auf Einzeldosen beachten!                                                                   | Gesamt: 12000 ,00 mg (= 1200,0ml)                                                                                              |  |

Mehr dazu lesen Sie in Etiketten für eine Substitutionstherapie drucken.

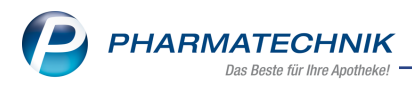

## 3 Notes (E-Mail)

## 3.1 Standard-E-Mail-Vorlage um neue Platzhalter erweitert

#### Modul: Notes

#### Neu/geändert:

Die in IXOS mit ausgelieferte Standard-E-Mail-Vorlage (**Druckformulare > E-Mail > E-Mail-Vorlage-F6**) wurde um weitere Platzhalter (Ust.-IdNr., Handelsregister u.a.) erweitert.

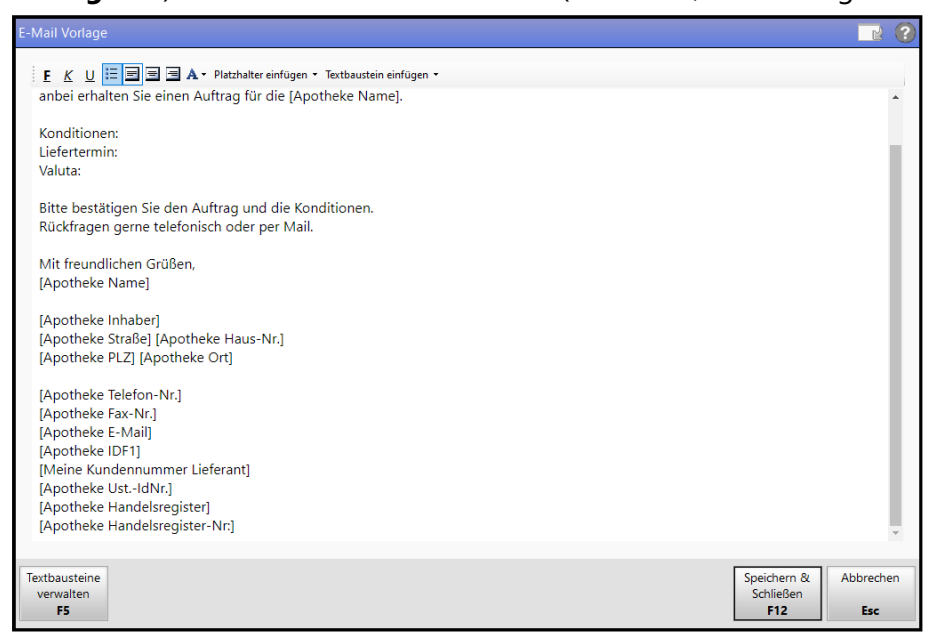

Mehr dazu lesen Sie in E-Mail-Vorlagen und Druckformulare.

## 3.2 Mehrere E-Mail-Empfänger in das Cc/Bcc-Adressfeld eingeben und neue Schaltfläche "Cc/Bcc einblenden/ausblenden -F9" für Kopien oder Blindkopien beim E-Mail-Versenden

### Modul: Notes

### Neu/geändert:

- Mit der neuen Schaltfläche **Cc/Bcc einblenden/ausblenden -F9** blenden Sie die Adresszeilen für Kopie- (Cc) und Blindkopie-Empfänger (Bcc) ein oder aus.
- Sie können in die Cc/Bcc-Adresszeile mehrere E-Mail-Adressen durch ein Semikolon voneinander getrennt eingeben. Nutzen Sie dazu ggf. auch die Schaltfläche **Durchsuchen** [...], um den Empfänger in Ihren Kontakten zu suchen.

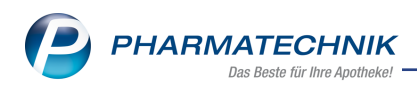

• Sie können sowohl normale E-Mail-Adressen als auch KIM-E-Mail-Adressen für Kopien in der Cc- und Bcc-Adresszeile verwenden.

| Neue Nac                                                                                                    |                                                                                           |                                | 2                |  |
|----------------------------------------------------------------------------------------------------|-------------------------------------------------------------------------------------------|--------------------------------|------------------|--|
| Von:                                                                                                    | Baumer Apotheke (nicht antworten) - noreply@ptcloud.de Antwortadresse: noreply@ptcloud.de |                                |                  |  |
| An:                                                                                                    | ck@pharmatechnik.de                                                                       |                                | 🔏                |  |
| Cc:                                                                                                    | antwoi @ixos.kim.telematik-test; info@i .de                                               |                                |                  |  |
| Bcc:                                                                                                    |                                                                                           |                                |                  |  |
| Betreff:                                                                                                    | Testmail                                                                                  |                                |                  |  |
| Dateian                                                                                                    | nänge können personenbezogene Daten enthalten. Bitte ggf. verschlüsselt versenden.        |                                |                  |  |
| <u>E</u> <u>K</u>                                                                                                    | U 🗄 🗐 🖻 🗚 🗸 Platzhalter einfügen 👻 Textbaustein einfügen 👻                                |                                |                  |  |
| Sehr ge                                                                                                    | ehrter Herr Max Muster,                                                                   |                                |                  |  |
| Mit freundlichen Grüßen<br>Ihr Team der Baumer Apotheke<br>Hirschberger Str. 84<br>00372 München<br>Tel.: +49/(0)7936/52<br>Dr. IXOS Apotheker<br>Handelregister: AG Hirschberg/Ullersreuth |                                                                                           |                                |                  |  |
| rech                                                                                                    | nung firma muster 2s.pdf                                                                  | ~~~                            |                  |  |
| Date<br>hinzufü<br><b>F6</b>                                                                                                    | gen Screenshot Anhang Screenshot Anhang scannen ausblenden <b>F7 F8 F9</b>                | E-Mail<br>senden<br><b>F12</b> | Abbrechen<br>Esc |  |

Mehr dazu lesen Sie in <u>E-Mails in IXOS</u>.

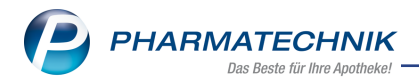

## 4 Kasse

# 4.1 Grippeschutzimpfung - Abrechnung in einzelnen Modellregionen teilweise abgelaufen.

#### Modul: Kasse, Faktura

#### Neu/geändert:

Die Sonder-PZNs zur Abrechnung der Impfleistungsgebühr in den einzelnen Modellregionen sind begrenzt gültig. Sofern Sie an der Kasse eine bereits abgelaufene Sonder-PZN erfassen, erhalten Sie eine Hinweismeldung. Sie können die PZN jedoch für die Abrechnung erfassen. Alternativ können Sie das DAV-Abrechnungsverfahren anwenden. Hiermit ist die Durchführung von Grippeschutzimpfungen für alle Versicherungsarten prinzipiell möglich.

Die Angaben des Gültigkeitszeitraumes finden Sie hier: <u>Grippeschutzimpfung - Abrechnung in</u> den einzelnen Modellregionen

## 4.2 Hinweismeldung an Kasse/Faktura, wenn das 'gültig bis'-Datum eines generischen Artikels überschritten ist

#### Modul: Kasse, Faktura

#### Neu/geändert:

Bei Rezeptverkäufen prüft IXOS für generische Artikel mit einem 'gültig bis'-Datum, ob dieses Datum bereits überschritten ist oder nicht. Dies gilt

- beim Erfassen eines generischen Artikels und
- bei der Erfassung als Rezeptdruck-PZN bei selbstangelegten Artikeln (mit zugehörigem Tooltipp)

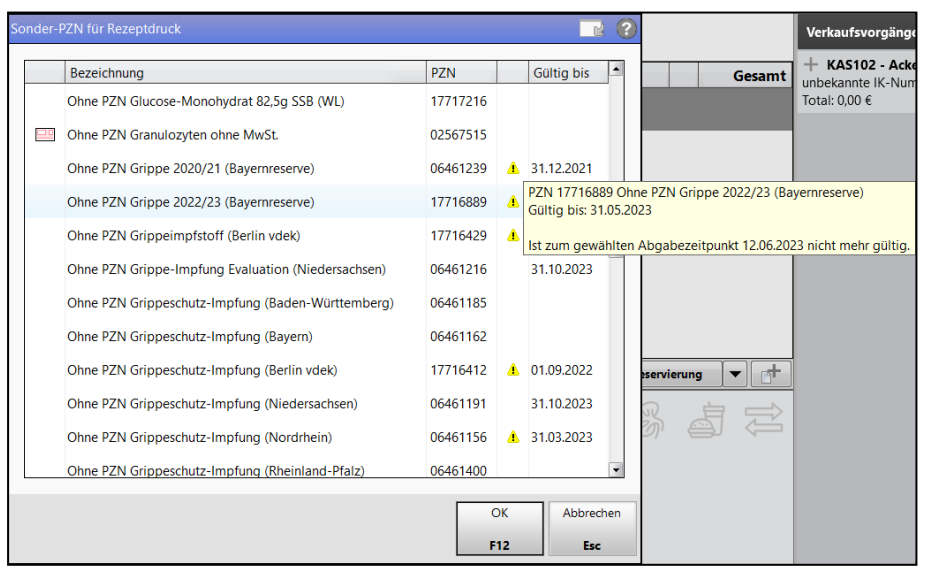

Ist in den Artikel-Stammdaten ein Datum eingetragen, das bereits abgelaufen ist, so erscheint ein entsprechender Hinweis.

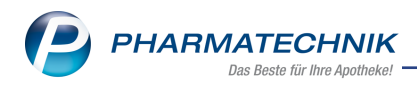

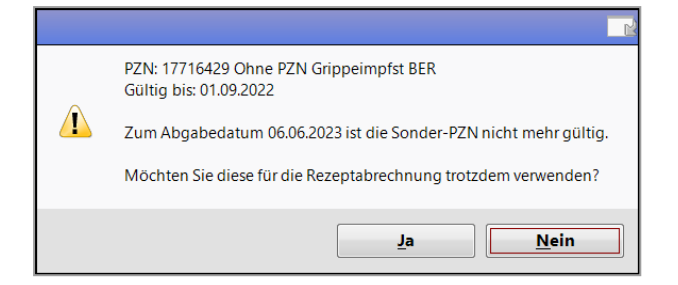

Mehr dazu lesen Sie in Sonderkennzeichen 'Ohne PZN'.

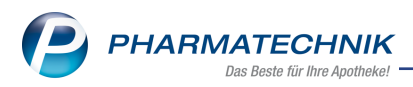

## 5 Faktura

## 5.1 Positionen auf 'Rezept fehlt' bei der Rechnungserstellung ausschließen

## Modul: Faktura

## Neu/geändert:

Mit der neuen Option **Positionen auf 'Rezept fehlt' ausschließen** können Sie Positionen auf einem fehlenden Rezept für die Rechnungserstellung ausschließen.

| Rechnung erstellen                                                                  |                                                                    | ) |  |  |  |
|-------------------------------------------------------------------------------------|--------------------------------------------------------------------|---|--|--|--|
| Kundenauswahl                                                                       |                                                                    |   |  |  |  |
|                                                                                     | inkl. Heimbewohner                                                 |   |  |  |  |
|                                                                                     | auch für gesonderte Heimeinheiten auch für gesonderte Heimbewohner |   |  |  |  |
| C Kundengruppen                                                                     | Heime Ärzte Mitarbeiter Sonstige                                   |   |  |  |  |
| Klassifikation                                                                      | <b>T</b>                                                           |   |  |  |  |
|                                                                                     |                                                                    |   |  |  |  |
| Neue Positionen au                                                                  | ıs Filialen übernehmen                                             |   |  |  |  |
| Rechnungszeitraum                                                                   |                                                                    |   |  |  |  |
| nach Rechnungsleg                                                                   | ach Rechnungslegung                                                |   |  |  |  |
| Rechnungslegung b                                                                   | eachten, aber nur bis zum                                          |   |  |  |  |
| von Rechnungslegu                                                                   | ng abweichender Zeitraum                                           |   |  |  |  |
| von                                                                                 | v bis v                                                            |   |  |  |  |
| Rechnungsgrundlage                                                                  | 2                                                                  |   |  |  |  |
| gelieferte Ware ber                                                                 | rechnen (Rechnung aus Lieferscheinen)                              |   |  |  |  |
| gelieferte und nicht                                                                | t gelieferte Ware berechnen (Rechnung aus Aufträgen)               |   |  |  |  |
|                                                                                     |                                                                    |   |  |  |  |
| Sonstiges                                                                           |                                                                    |   |  |  |  |
| Mindestzanlungsbe                                                                   | etrag E                                                            |   |  |  |  |
| Positionen auf 'Rezept fehlt' ausschließen                                          |                                                                    |   |  |  |  |
| Positionen mit vorlaufigen Preisen berucksichtigen (Umlagerung/Gemeinsamer Einkauf) |                                                                    |   |  |  |  |
|                                                                                     | OK Abbrechen                                                       | 1 |  |  |  |
|                                                                                     | OK Abrecter                                                        |   |  |  |  |
|                                                                                     | F12 Esc                                                            |   |  |  |  |

Hintergrund: Wenn für ein fehlendes Rezept ein E-Rezept nachgereicht wird, ist eine Rezeptschuldauflösung nur möglich, wenn keine Rechnung hierfür besteht.

Nutzen Sie diese Option, um Rezeptschuld-Positionen erst dann in Rechnung zu stellen, wenn hierfür das Rezept nachgereicht und die Rezeptschuld aufgelöst wurde.

Mehr dazu lesen Sie in Neue Rechnung erstellen.

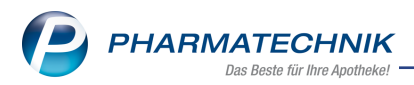

## 6 Elektronischer Kostenvoranschlag

## 6.1 Bei Abrechnung nach § 302 wird die Stückzahl übermittelt

## **Modul:** Kostenvoranschlag **Neu/geändert:**

Nach § 302 SGB V muss neben der zehnstelligen Hilfsmittel-Nummer auch der richtige Faktor angegeben werden. Ab dieser Version wird die tatsächlich belieferte Einzelstückzahl als Faktor übermittelt.

Mehr dazu lesen Sie in Abrechnung Hilfsmittel ändern

### 6.2 Hinweismeldung, wenn eKV auf 'Erledigt' gesetzt wird

Modul: Kostenvoranschlag

### Neu/geändert:

Sobald Sie den Status eines eKVs auf **Erledigt** setzen, kann dieser nicht mehr bearbeitet werden. Sie erhalten ab der IXOS Version 2023.8.11 bei diesem Vorgang eine entsprechende Hinweismeldung.

Mehr dazu lesen Sie in Abrechnung Hilfsmittel ändern

#### 6.3 Zusatzkomponenten übermitteln

Modul: Kostenvoranschlag

#### Neu/geändert:

Handelt es sich um zusammengesetzte Hilfsmittel, wie bspw. Kompressionsstrümpfe nach Maß mit Haftband, dann wird die Zusatzkomponente **Haftband**, die in den Details zum elektronischen Kostenvoranschlag in einer eigenen Zeile dargestellt ist, jetzt auch elektronisch übermittelt.

Mehr dazu lesen Sie in Zusammengesetzte Hilfsmittel abgeben und zur Abrechnung übermitteln

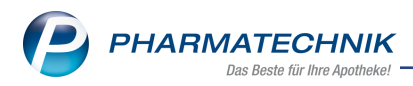

## 7 Kontakte

## 7.1 Dublettenbereinigung der Lieferanten-Kontakte

Modul: Kontakte

#### Neu/geändert:

Doppelt bzw. mehrmals angelegte Lieferanten-Kontakte können Sie jetzt bereinigen. Dazu nutzen Sie in der Kontakt-Übersicht (Seite **Warenlogistik**, Register **Lieferant**) die Funktion **Dubletten bearbeiten - F5**.

| Dubletten bearbeiten             |                                                   | ?          |
|----------------------------------|---------------------------------------------------|------------|
| Die Vorgangsdaten der Quelllie   | feranten werden an den Ziellieferanten übertrager | <b>ı</b> . |
| Bitte wählen Sie die Lieferanten | zur Dubletten-Bearbeitung aus.                    |            |
| Quelllieferanten*                | -                                                 |            |
|                                  | OK Abbrech                                        | en         |
|                                  | F12 Esc                                           |            |

1. Wählen Sie die **Quelllieferanten** aus, die gelöscht werden sollen. Bei Klick auf **[...]** öffnet sich die Lieferantenauswahl. Eine Mehrfachauswahl ist möglich.

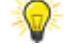

Lieferanten von PAD-gepflegten Anbietern können nicht gelöscht werden!

- 2. Geben Sie den **Ziellieferanten** an. Überprüfen Sie dessen Kontaktdaten auf Vollständigkeit und Richtigkeit.
- 3. Wählen Sie OK F12

Die gespeicherten Vorgänge der Quellieferanten werden auf den Ziellieferanten übertragen. Die Kontakte der Quellieferanten werden gelöscht.

Mehr dazu lesen Sie in Kontaktdetails anzeigen und bearbeiten.

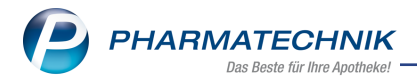

## 8 securPharm-Verwaltung

## 8.1 Sicherheitsabfrage bei Deaktivieren (Status 'Vernichtet' oder 'Gestohlen'

Modul: securPharm-Verwaltung

#### Neu/geändert:

Wenn Sie eine Packung in der SecurPharm-Verwaltung deaktivieren, so erscheint beim Statussetzen für

• Vernichten

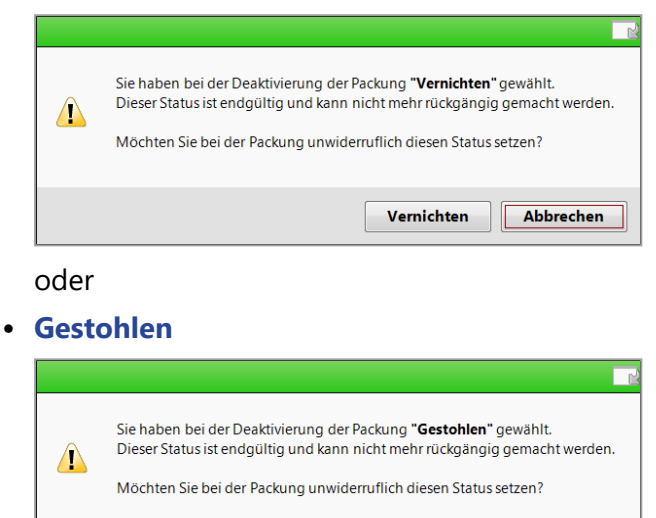

eine Sicherheitsabfrage, bevor die Packung deaktiviert wird.

Gestohlen Abbrechen

Mehr dazu lesen Sie in Verifizierte Packung deaktivieren.

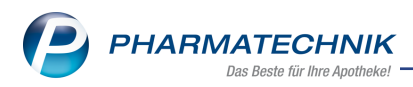

## 9 Reports

## 9.1 Verfügbarer Artikel-Bestand jetzt im Verbund auswertbar

## Modul: Reports

## Neu/geändert:

Für bspw. den internen Warenaustausch innerhalb eines Filialverbundes können Sie jetzt den verfügbaren Bestand von Artikeln in einer oder in allen Filialen per Report ermitteln. In der Ergebniskategorie **Artikel**, in der Gruppe **F&P Bestands-/Bewegungsdaten** gibt es ab dieser Version dafür ein neues Feld:

### • F&P Verfügbarer Bestand

Angezeigt wird der Gesamtbestand abzüglich der aktuell reservierten Menge.

Zur Filialauswahl nutzen Sie wie gewohnt das Filterkriterium Apotheken/Filialen 🎋

Mehr dazu lesen Sie in Ergebniskategorie Artikel und in Filialübergreifende Abfragen erstellen

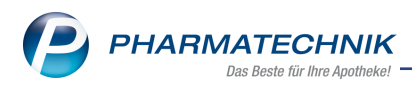

## 10 Auswertungen

## 10.1 Preisänderungsliste und andere Listen nach Spaltenüberschriften sortierbar

## Modul: Auswertungen

## Neu/geändert:

Sie können in den Listen des Preisänderungsdienstes die gefundenen Treffer nach Spaltenüberschriften sortieren (durch Klicken oder Antippen).

- Beim ersten Klick auf die Spaltenüberschrift erfolgt die Sortierung aufsteigend. Bei Wertgleichheit werden die Treffer nach der ursprünglichen Sortierung (Standardsortierung) angezeigt.
- Beim zweiten Klick auf die Spaltenüberschrift erfolgt die Sortierung absteigend. Bei Wertgleichheit werden die Treffer nach der ursprünglichen Sortierung (Standardsortierung) angezeigt.
- Beim dritten Klick wird wieder die ursprüngliche Sortierung (Standardsortierung) angezeigt.

Mehr dazu lesen Sie in Preisänderungsdienst (Auswertung).

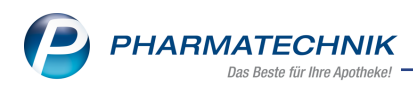

## 11 DATEV

## 11.1 Grundkonfiguration der Konten geändert

## Modul: DATEV

#### Neu/geändert:

Das Konten-Standardset (ab Auslieferung oder Neuinstallation) wurde angepasst und erweitert um z.B. Konten für Mitarbeiterzuwendungen oder um unterschiedliche Steuerschlüssel. Wichtig für Sie: Ihre eigenen, selbst angelegten oder angepassten Konten bleiben unverändert und können weiterhin von Ihnen verwendet werden.

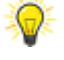

Um Konten für Ein- und Auszahlungen zu aktivieren oder zu deaktivieren, setzen oder entfernen Sie das Häkchen in der Spalte **Kasse**.

Um die Konten einzusehen wählen Sie **DATEV > Konten konfigurieren - Alt+F12**.

Mehr dazu lesen Sie in **DATEV** auf der Seite Kontenkonfiguration für den DATEV-Export.

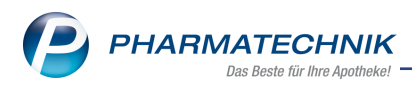

## 12 GDPdU und Kassennachschau - TSE

## 12.1 TSE wieder in Betrieb nehmen

Modul: GDPdU und Kassennachschau

#### Neu/geändert:

Sie können eine bestehende TSE wieder in Betrieb nehmen, falls diese z.B. versehentlich außer Betrieb genommen wurde.

Wählen Sie dazu **Neue TSE - F3**. IXOS überprüft die Seriennummer einer eventuell angeschlossenen TSE. Ist die Seriennummer bekannt, so erscheint folgende Meldung:

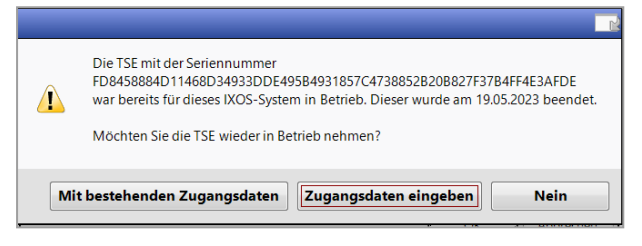

**Mit bestehenden Zugangsdaten** - IXOS verwendet die bestehenden Zugangsdaten und stellt die Verbindung her.

Zugangsdaten eingeben - Geben Sie die Zugangsdaten für PUK, PIN etc. ein.

Mehr dazu lesen Sie in TSE wieder in Betrieb nehmen und in PINs und PUK der TSE ändern.

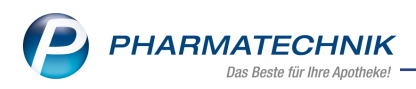

## 13 Systemeinstellungen

## 13.1 Aktionspreise können nun auch für ESL-Systeme anderer Anbieter, für Meine Apotheke oder für Shop-Anbindungen anderer Anbieter gesondert ausgezeichnet werden

### Modul: System pflegen

## Neu/geändert:

Die Einstellungen zur Preisgestaltung für Aktionspreise mit digitaler Anbindung (ESL, App, Web, Shop...) sind nun an einer zentralen Stelle hinterlegt. Aktions-, Abverkaufs-, Dauerniedrigpreise und Indikatorartikel können Sie damit getrennt von der Pricer-ESL-Lösung konfigurieren. Sie finden die Einstellungen unter **Systemeinstellungen > Sortiment > Artikelverwaltung > Preisgestaltung > Als Sonderpreis auszeichnen**.

- Preisgestaltung für Aktionspreise
  - Aktionspreis Aktionspreis aus Preise und Kalkulation als Sonderpreis auszeichnen
  - **Abverkauf und Schütte-Preis** Abverkauf und Schütte-Preis aus Preise und Kalkulation als Sonderpreis auszeichnen
  - **Dauerniedrigpreis** Dauerniedrigpreis aus Preise und Kalkulation als Sonderpreis auszeichnen
  - Indikatorartikel Indikatorartikel aus Preise und Kalkulation als Sonderpreis auszeichnen
  - **Datums-/zeitbezogenen Preis** Datums-/zeitbezogenen Preis aus Preise und Kalkulation als Sonderpreis auszeichnen

### • Pricer ESL > Etiketten

Hier finden Sie die neue Option **Sonderpreise in Ansicht Aktion anzeigen**. Bei Artikeln mit einem Sonderpreis wird die Ansicht **Aktion** auf dem Pricer-ESL-Etikett angezeigt.

Mehr dazu lesen Sie in Preisgestaltung und zu Pricer ESL in Systemeinstellungen Pricer ESL.

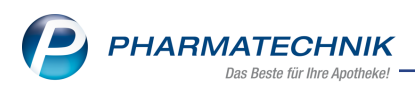

## 14 Weitere Informationen zu aktuellen Themen im Apothekenmarkt

Neue Herausforderungen bestimmen den Apothekenalltag. Informieren Sie sich auf der **PHARMATECHNIK**-Homepage zu folgenden Themen:

- **Telematikinfrastruktur** Informationen dazu finden Sie in <u>PHARMATECHNIK Tele</u>-<u>matikinfrastruktur</u>.
- **E-Rezept** Ausführliche Informationen lesen Sie in <u>Chancen für die Apotheke mit dem E-</u> <u>Rezept</u>. Wir bieten Ihnen zusätzlich in unserem IXOS.campus-Lernmanagementsystem den <u>E-Rezept-Führerschein</u> an.
- Kassensicherungsverordnung und TSE Details hierzu lesen Sie in Kassensicherungsverordnung - Mit PHARMATECHNIK auf der sicheren Seite!
- **securPharm** Mehr dazu finden Sie in <u>Unser Wissen für Sie securPharm</u> und unter <u>PHARMATECHNIK IXOS FAQ</u>.
- Aktuelle Download- und Serviceseiten <u>PHARMATECHNIK IXOS-Doku</u>mentenbibliothek und PHARMATECHNIK-FAQ.

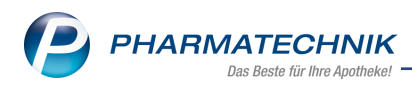

## **15 Arbeiten mit IXOS**

Nutzen Sie folgende Tools und Kontaktmöglichkeiten:

- IXOS.eCall: Online-Support f
  ür IXOS Kontaktieren Sie den PHARMATECHNIK-Online-Support direkt aus dem Modul Notes in der Kategorie Nachrichten mit der Funktion IXOS.eCall.
- Web-Portal des Online-Supports: <u>www.pharmatechnik.de/online-support</u> Kontaktdaten der Hotline, Formulare für Supportanfragen, Frequently Asked Questions, IXOS-Onlinehilfe, Support-Dokumente, Release-Plan, Informationen zu Produktschulungen und Bestellformular für Verbrauchsmaterialien. (In IXOS auch aus dem Menü Büro über den Eintrag Online-Support heraus erreichbar.)
- Service-Hotline: 08151 / 55 09 295
- Schnelle Hilfe Hilfe-Symbol oder 'Onlinehilfe Alt+F1' wählen.
- Informationen zu den Neuerungen der aktuellen Version abrufen

Sie können sich in der Onlinehilfe schnell über die neuesten Funktionen der aktuellen Version informieren. Rufen Sie zunächst mit **Onlinehilfe - Alt+F1** die Onlinehilfe auf.

Versionsbeschreibung

Klicken Sie dann im Inhaltsverzeichnis links auf das Buch **Das ist neu**. Hier erhalten Sie die Beschreibungen der wichtigsten Neuerungen auf einen Blick. Um ausführliche Informationen zum jeweiligen Thema zu lesen, klicken Sie auf den Pfeil vor

Anwendungsfall:

### Neue und geänderte Hilfethemen

Hier finden Sie eine Übersicht der neuen und geänderten Hilfethemen in dieser Version sowie das Video zu den IXOS-Highlights der letzten Versionen.

### <u>Archiv der Versionsbeschreibungen</u>

Zum Lesen älterer IXOS-Versionsbeschreibungen klicken Sie auf die jeweilige Version.

2023.9.82